# Portal de Serviços

Manual de Utilização do Sistema de Gestão do Jovem Candango

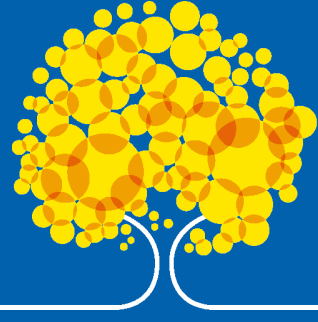

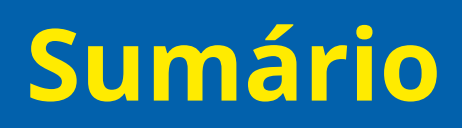

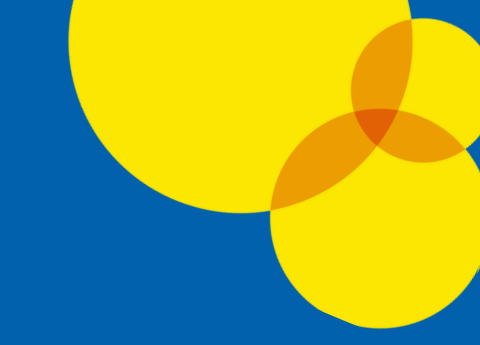

| Login no Sistema       | . 03 |
|------------------------|------|
| Registro de Ponto      | . 04 |
| Folha Impressa         | . 10 |
| Portal do Conhecimento | . 11 |

### Login no Sistema de Gestão de Ponto

| <ul> <li>♥</li> <li>Y +</li> <li>★ → Ø</li> <li>auth-economia.df.gov.br/auth/realms/run2biz/protocol/</li> </ul> | openid-connect/auth?client_id=front-manager&redirect_uri=https%3A%2F%2Fpc | ntalservicos.economia.df.gov.br%2F8ctate=1aaf78ca | - C × |
|----------------------------------------------------------------------------------------------------|---------------------------------------------------------------------------|---------------------------------------------------|-------|
| 01                                                                                                    |                                                                           |                                                   |       |
|                                                                                                    | Secretaria<br>de Economia                                                 |                                                   |       |
|                                                                                                    | Portugués (Brasil) v                                                      | 1                                                 |       |
| 02                                                                                                    | ENLITAT                                                                   |                                                   |       |
|                                                                                                    | Senha* Esqueceu sua senha?                                                |                                                   |       |
|                                                                                                    | ENTRAR                                                                    | 03                                                |       |
|                                                                                                    |                                                                           |                                                   |       |
| .а.                                                                                                    |                                                                           |                                                   |       |

O usuário deverá acessar o portal de serviços da SEEC: portalservicos.economia.df.gov.br

- Para acessar o portal de serviços, o usuário deve utilizar o e-mail fornecido durante o cadastro no sistema e a senha: <u>2024@candango</u>. Importante: Por questões de segurança, será solicitado alteração da senha no primeiro acesso.
- Após registrar o login e senha, clique em "Entrar" para ter acesso ao registro de folha de ponto.

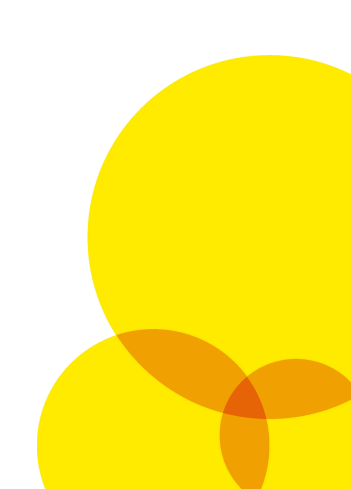

### **Registro de ponto**

| 888     Image: Joyem Candingo       Image: Buscar | Registro de Ponto X    |         | Data da contratação 18/12/2023 | Orgão/Unidade ADMINIST | RAÇÃO REGIONAL DO VARIÃO - RA XXIII                   |
|---------------------------------------------------|------------------------|---------|--------------------------------|------------------------|-------------------------------------------------------|
| Portal do Conhecimento                            | Supervisor João        |         | Jornada 08:00 às 12:00         | Código                 | mana Registrar Ponto Registrar Ocorrência Folha Ponto |
|                                                   | SEG Data<br>01/01/2024 | Entrada | Saída                          | Modalidade             | Ocorrências<br>0 0                                    |
|                                                   | TER Data 02/01/2024    | Entrada | Saída                          | Modalidade             | Ocorrências<br>0 0                                    |
|                                                   | QUA Data<br>03/01/2024 | Entrada | Saída                          | Modalidade             | Ocorrências<br>😗 0                                    |
| JOVEM                                             | QUI Data<br>04/01/2024 | Entrada | Saída                          | Modalidade             | Ocorrências<br>📀 0                                    |
| CANDANGO                                          | SEX Data<br>05/01/2024 | Entrada | Saída                          | Modalidade             | Ocorrências<br>0                                      |
|                                                   | SAB Data<br>06/01/2024 | Entrada | Saída                          | Modalidade             | Ocorrências<br>😑 ()                                   |
|                                                   |                        |         |                                |                        |                                                       |
|                                                   |                        |         |                                |                        |                                                       |
|                                                   |                        |         |                                |                        |                                                       |
|                                                   |                        |         |                                |                        |                                                       |
|                                                   |                        |         |                                |                        |                                                       |
| v0.1                                              | 62                     |         |                                |                        |                                                       |

Ao acessar o sistema, o jovem candango deve selecionar a atividade "Jovem Candango" as seguintes atividades no menu que surgirá:

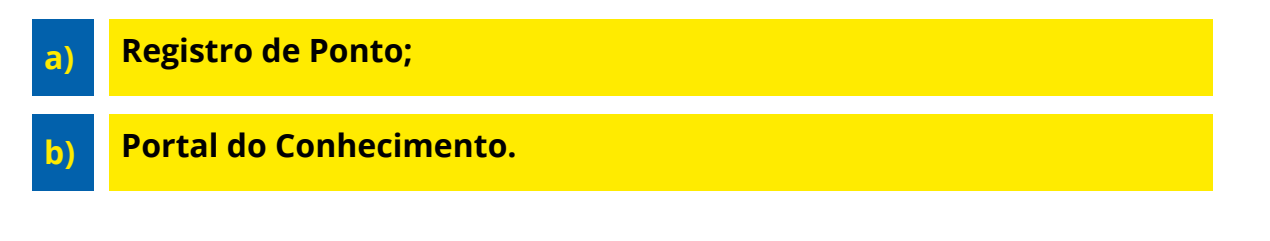

No Registro de Ponto, o jovem candango terá acesso as informações da sua contratações.

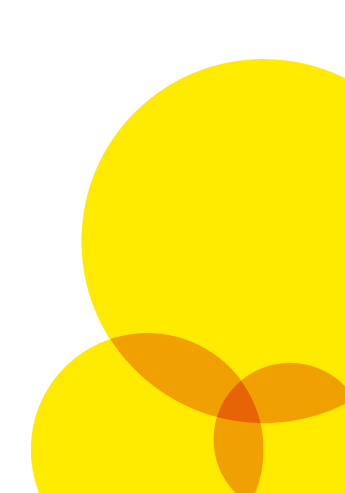

| Q CITSmart Platform                         | × +                     |                                            |                             |                                                   |                                              | ✓ - ∅ ×                                                                                             |
|---------------------------------------------|-------------------------|--------------------------------------------|-----------------------------|---------------------------------------------------|----------------------------------------------|----------------------------------------------------------------------------------------------------|
| ← → C m p                                   | ortalservicos.seplad.dt | f.gov.br/jovem_candango/lowcode/for        | m/registro_ponto_jc/default |                                                   |                                              | ♥ № Q @ ☆ @ Ø 券 ≕ □ 😪 :                                                                             |
| 👸 🔾 Jovem Car                               | ndango R                | legistro de Ponto 🛛 🗙                      |                             |                                                   |                                              |                                                                                                    |
| Buscar Buscar Registro de Por Portal do Con | onto G                  | Nome João Maria Santana<br>Supervisor João | Data<br>Jorn                | a da contratação 18/12/2023<br>ada 08:00 às 12:00 | Orgšo/Unidade ADN<br>Código<br>2024 JANERO V | INISTRAÇÃO REGIONAL DO VARIÃO - RA XXIII<br>Semano Registrar Ponto Registrar Coontincio Folha Ponto |
|                                             |                         | SEG Data<br>01/01/2024                     | Entrada                     | Saída                                             | Modalidade                                   | Ocorrências<br>© 0                                                                                  |
|                                             |                         | TER Data<br>02/01/2024                     | Entrada                     | Saida                                             | Modalidade                                   | Ocorrências<br>💿 0                                                                                  |
|                                             |                         | QUA 03/01/2024                             | Entrada                     | Saída                                             | Modalidade                                   | Ocorrências<br>© 0                                                                                  |
|                                             |                         | QUI Data<br>04/01/2024                     | Entrada                     | Saída                                             | Modalidade                                   | Ocorrências<br>💿 0                                                                                  |
|                                             |                         | SEX Data<br>05/01/2024                     | Entrada                     | Saída                                             | Modalidade                                   | Ocorrências<br>💿 0                                                                                  |
|                                             |                         | SAB Data<br>06/01/2024                     | Entrada                     | Saida                                             | Modalidade                                   | Ocorrências<br>0                                                                                    |
|                                             |                         |                                            |                             |                                                   |                                              |                                                                                                    |
|                                             | v0.16.2                 |                                            |                             |                                                   |                                              |                                                                                                    |

O sistema oferece filtros que permitem ao jovem acessar e revisar informações de folhas de ponto de períodos anteriores, disponibilizando um histórico completo desde o início de sua contratação.

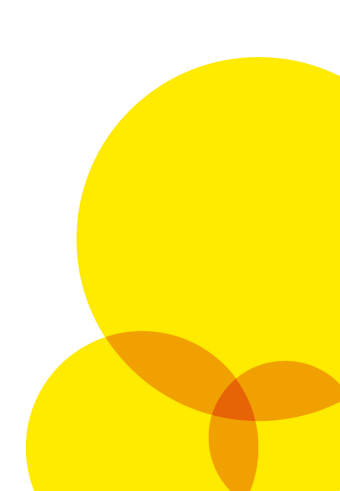

| Nome João Maria Santana<br>Supervisor João | 3<br>J                                                                                                    | Data da contratação 18/12/2023<br>ornada 08:00 às 12:00                                                                                                    | Orgão/Unidade A<br>Código                                                                                                    | ecional do Varião - Ra XXIII                                                                                                    |                                                                                                    |
|--------------------------------------------|----------------------------------------------------------------------------------------------------|----------------------------------------------------------------------------------------------------|----------------------------------------------------------------------------------------------------|----------------------------------------------------------------------------------------------------|----------------------------------------------------------------------------------------------------|
| de 01 à 06 de Janeiro de 2024              |                                                                                                    |                                                                                                    | 2024 JANEIRO                                                                                                    | Correction Registrar Ponto     Registrar Ocorrection     de 01 à 06 de Janeiro de 2024                                                                                                    | ncia Foll                                                                                                    |
| SEG Data<br>01/01/2024                     | Entrada                                                                                                    | Saída                                                                                                    | Modalidade                                                                                                    | de 07 à 13 de Janeiro de 2024                                                                                                    |                                                                                                    |
| TER Data<br>02/01/2024                     | Entrada                                                                                                    | Saida                                                                                                    | Modalidade                                                                                                    | de 21 à 27 de Janeiro de 2024                                                                                                    |                                                                                                    |
| QUA Data<br>03/01/2024                     | Entrada                                                                                                    | Saída                                                                                                    | Modalidade                                                                                                    | de 28 à 31 de Janeiro de 2024                                                                                                    |                                                                                                    |
| QUI Data<br>04/01/2024                     | Entrada<br>10:10:10                                                                                                    | Saida                                                                                                    | Modalidade<br>PRESENCIAL                                                                                                    | Ocorrências<br>🕒 0                                                                                                    |                                                                                                    |
| SEX Data<br>05/01/2024                     | Entrada                                                                                                    | Saída                                                                                                    | Modalidade                                                                                                    | Ocorrências<br>0 0                                                                                                    |                                                                                                    |
| SAB Data<br>06/01/2024                     | Entrada                                                                                                    | Saida                                                                                                    | Modalidade                                                                                                    | Ocorrências<br>0 0                                                                                                    |                                                                                                    |
|                                            |                                                                                                    |                                                                                                    |                                                                                                    |                                                                                                    |                                                                                                    |
|                                            |                                                                                                    |                                                                                                    |                                                                                                    |                                                                                                    |                                                                                                    |
|                                            |                                                                                                    |                                                                                                    |                                                                                                    |                                                                                                    |                                                                                                    |
|                                            |                                                                                                    |                                                                                                    |                                                                                                    |                                                                                                    |                                                                                                    |
|                                            | Version plant       Supervisor plant       Image: state state sta | View jabo     J       Supervisor jabo     J       I de 01 & 00 de Janeiro de 2024     Entrada       TER     Data<br>0201/2024     Entrada       QUA     Data<br>0201/2024     Entrada       QUI     Data<br>0201/2024     Entrada       SEX     Data<br>0501/2024     Entrada       SAB     Data<br>0501/2024     Entrada | Note:     Data     Saida       Image:     Jornada (Sel00 às 12:00)       Image:     Saida       SEG     Data     Saida       QUA     Data     Entrada       QUA     Data     Entrada       QUA     Data     Saida       QUI     Data     Entrada       SEX     Data     Entrada       SEX     Data     Entrada       SAB     Data     Entrada | New York     Data     Of a dot of a local     Of a dot of a local       SEE     Data     Entrada     Saida     Medalidade       QUA     Data     Entrada     Saida     Medalidade       QUA     Data     Entrada     Saida     Medalidade       QUA     Data     Entrada     Saida     Medalidade       QUA     Data     Entrada     Saida     Medalidade       QUI     Data     Entrada     Saida     Medalidade       SEX     Data     Entrada     Saida     Medalidade       SEX     Data     Entrada     Saida     Medalidade       SAB     Data     Entrada     Saida     Medalidade | Name       Default addition       Default addition       Default addition       Default addition       Default addition       Default addition         Supervise Jaio       Color       Color       Color       Color       Entron       Registrar Policity       Registrar Policity       Registrar Polici |

No botão "Semana" o jovem terá acesso as semanas do mês recorrente. Esse filtro facilita o acompanhamento da semana do jovem.

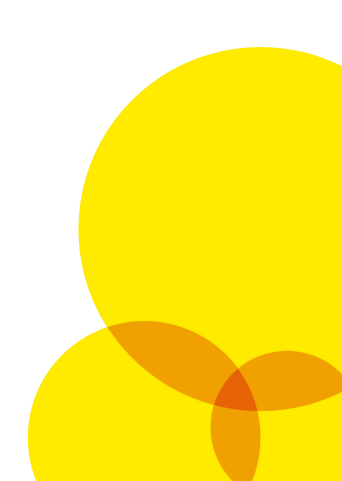

| ٥   | Console de Administração do Ke 🛛 🗙 | O CITSmart Platform × +                       |                         |                                                        |                           | ∨ - 0 ×                                                             |
|-----|------------------------------------|-----------------------------------------------|-------------------------|--------------------------------------------------------|---------------------------|---------------------------------------------------------------------|
| ÷   | → C      portalservicos.se         | plad.df.gov.br/jovem_candango/lowcode/form/re | jistro_ponto_jc/default |                                                        |                           | ୧ ଅ ସେ ଜ 🖈 🖻 😣 🖶 🖬 🖪 🌭 :                                            |
| 000 | 🔾 Jovem Candango                   | Centro de Suporte X Registro de Pon           | to ×                    |                                                        |                           | ۵ -                                                                 |
| ā   | Buscar                             | Nome Maria Julia Colombo                      |                         | Data da contratação 04/01/2024                         | Orgão/Unidade             |                                                                     |
| ٠   | Registro de Ponto                  | Supervisor Supervisor Local JC                |                         | Jornada 08:00 às 12:00                                 | Código                    |                                                                     |
|     | Portal do Conhecimento             | 🖾 de 01 à 05 de Janeiro de 2024               |                         |                                                        | 2024 JANEIRO              | Semana     Registrar Ponto     Registrar Ocorrência     Folha Ponto |
|     |                                    | SEG Data<br>01/01/2024                        | Entrada                 | Saida                                                  | Modalidade                | Ocorrências<br>0                                                    |
|     |                                    | TER Data<br>02/01/2024                        | Entrada                 | Saída                                                  | Modalidade                | Ocorrências<br>0                                                    |
|     |                                    | QUA Data<br>03/01/2024                        | Entrada                 |                                                        | dalidade                  | Ocorrências<br>ම 0                                                  |
|     |                                    | QUI Data<br>04/01/2024                        | Entrada                 |                                                        | dalidade                  | Ocorrências<br>0                                                    |
|     |                                    | SEX Data<br>05/01/2024                        | Entrada                 | Registrar entrac                                       | dalidade                  | Ocorrências<br>0                                                    |
|     |                                    | SAB Data<br>06/01/2024                        | Entrada                 | Defina a forma de trabalho, essa decisão<br>revertida! | o não poderá ser dalidade | Ocorrências<br>🔮 0                                                  |
|     |                                    |                                               |                         | Cancelar PRESENCIAL I                                  | HOME OFFICE               |                                                                     |
|     |                                    |                                               |                         |                                                        |                           |                                                                     |
|     |                                    |                                               |                         |                                                        |                           |                                                                     |
|     |                                    |                                               |                         |                                                        |                           |                                                                     |
|     |                                    |                                               |                         |                                                        |                           |                                                                     |
|     |                                    |                                               |                         |                                                        |                           |                                                                     |

O botão de registro de ponto no sistema é utilizado pelo jovem para marcar tanto a **entrada** quanto a **saída**. Ao clicar, o jovem verá uma tela onde pode escolher entre registrar o ponto como presencial ou home office.

**Importante:** Uma vez registrado, o horário de entrada e saída não pode ser alterado pelo jovem. Apenas o supervisor tem autoridade para fazer ajustes nesses registros

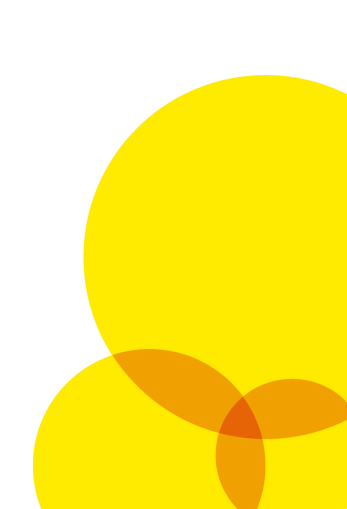

| Instant       New Merice Multice Julia Colombo       Superviser Supervisor Local/C       Registro de corrência s       Registro de corrência s <th>🔾 Jovem Candango</th> <th>Centro de Suporte × Registro de Ponto ×</th> <th></th> <th></th> <th></th> <th></th>                                                                                                    | 🔾 Jovem Candango                                      | Centro de Suporte × Registro de Ponto ×                                                     |                     |                                                         |                             |                                                                                                    |
|----------------------------------------------------------------------------------------------------|-------------------------------------------------------|---------------------------------------------------------------------------------------------|---------------------|---------------------------------------------------------|-----------------------------|----------------------------------------------------------------------------------------------------|
| SEC     Data<br>0.001/2024     Entrada     Observaçõed/Comentários*     Correincias       TER     Data<br>0.001/2024     Entrada     Invarida<br>Escoliber arquivo escolibido     Correincias       QUI     Data<br>0.001/2024     Entrada     Invarida<br>Escoliber arquivo escolibido     Registrat Occurrências     Correincias       QUI     Data<br>0.001/2024     Entrada     Saida     Modalidad     Correincias       SEX     Data<br>0.001/2024     Entrada     Saida     Modalidad     Correincias       SEX     Data<br>0.001/2024     Entrada     Saida     Modalidad     Correincias       SEX     Data<br>0.001/2024     Entrada     Saida     Modalidad     Correincias                                                                                                    | Buscar<br>Registro de Ponto<br>Portal do Conhecimento | Nome Maria Julia Colombo<br>Supervisor Supervisor Local JC<br>de 01 à 06 de Janeiro de 2024 |                     | Registro de ocorrências Data da acorrência * 04/01/2024 |                             | C georUnidade SECRETARIA DE ESTADO DE FAMÍLIA E JUVER<br>Celigo<br>VIERD V Semano Registrar Ponto Registrar Connencia Fehra |
| TER     Deta<br>00//0224     Entrada     Anexe     Operation     Operation       QUA     040     0401     Entrada     Entrada     Image: Contraction of the contraction of the contraction of t |                                                       | SEG Data<br>01/01/2024                                                                      | Entrada 06          | Observações/Comentários *                               |                             | Ocorrências<br>0                                                                                                    |
| QUA     Data<br>0301/2024     Entrada     Entrada     Escolar atouno     Regour Occurrências       QUI     Data<br>0301/2024     Entrada     Saida     Modalidade     Occurrências       SEX     Data<br>0501/2024     Entrada     Saida     Modalidade     Occurrências       SAB     Data<br>0501/2024     Entrada     Saida     Modalidade     Occurrências                                                                                                    |                                                       | TER Data<br>02/01/2024                                                                      | Entrada             | Anexo                                                   |                             | Ocorrências<br>O Q                                                                                                    |
| QUI     Data<br>Dutri/2024     Entrada<br>1145517     Registrar Occurritina     Rechar       SEX     Data<br>Colun/2024     Entrada     Saida     Modalidade     Occurritinas<br>0 0       SAB     Data<br>Colun/2024     Entrada     Saida     Modalidade     Occurritinas<br>0 0                                                                                                    |                                                       | QUA 03/01/2024                                                                              | Entrada             | Escolher arquivo Nenhum arquivo escolhido               |                             | Ocorrências<br>0                                                                                                    |
| SEX         Data<br>0x001/2024         Entrada         Saida         Modalidade         Ocorrências<br>0x001/2024           SAB         Data<br>0x001/2024         Entrada         Saida         Modalidade         Ocorrências<br>0x001/2024                                                                                                    |                                                       | QUI Data<br>04/01/2024                                                                      | Entrada<br>11:45:17 |                                                         | Registrar Ocorrência Fechar | Ocorrências<br>© 0                                                                                                    |
| SAB Data<br>06/01/2024 Entrada Saida Medalidade Ocorrências<br>0 0                                                                                                    |                                                       | SEX Data<br>05/01/2024                                                                      | Entrada             | Saída                                                   | Modalidade                  | Ocorrências<br>Ocorrências                                                                                                  |
|                                                                                                    |                                                       | SAB 06/01/2024                                                                              | Entrada             | Saída                                                   | Modalidade                  | Ocorrências<br>O O                                                                                                    |

06

O botão "Registro de Ocorrência" no sistema é destinado para que o jovem registre diferentes tipos de ocorrências. Por exemplo, em caso de falta justificada, o jovem pode usar este botão para informar a ausência e anexar um atestado médico. Outros exemplos incluem o registro de atrasos devido a problemas de transporte ou a necessidade de sair mais cedo por motivos pessoais, ambos com espaço para detalhamento e anexos relevantes, se necessário.

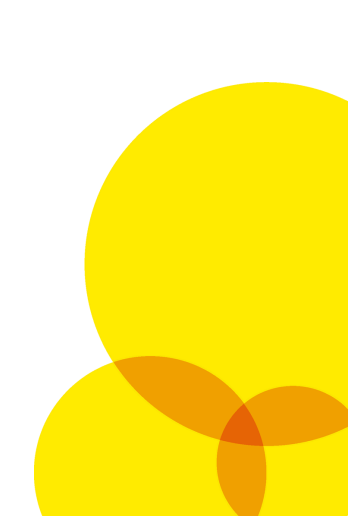

| 🕗 Jovem Candango                                      | Registro de Ponto 🛛 🗙                                                         |         |                                                          |                                          |                                            |
|-------------------------------------------------------|-------------------------------------------------------------------------------|---------|----------------------------------------------------------|------------------------------------------|--------------------------------------------|
| Buscar<br>Registro de Ponto<br>Portal do Conhecimento | Nome João María Santana     Supervisor João     de 01 à 06 de Janeiro de 2024 | ;       | Data da contratação 18/12/2023<br>Jornada 08:00 às 12:00 | Orgão/Unidade /<br>Codigo<br>2024 JANERO | DMINISTRAÇÃO REGIONAL DO VARIÃO - RA XXIII |
|                                                       | SEG Data<br>01/01/2024                                                        | Entrada | Saida                                                    | Modalidade                               | Ocorrências<br>0 0                         |
|                                                       | TER Data<br>02/01/2024                                                        | Entrada | Saida                                                    | Modalidade                               | Ocorrências<br>0                           |
|                                                       | QUA Data<br>03/01/2024                                                        | Entrada | Saida                                                    | Modalidade                               | Ocorrências<br>0 0                         |
|                                                       | QUI Data<br>04/01/2024                                                        | Entrada | Saída                                                    | Modalidade                               | Ocorrências<br>0                           |
|                                                       | SEX Data<br>05/01/2024                                                        | Entrada | Saída                                                    | Modalidade                               | Ocorrências<br>0 0                         |
|                                                       | SAB Data<br>06/01/2024                                                        | Entrada | Saída                                                    | Modalidade                               | Ocorrências<br>0                           |
|                                                       |                                                                               |         |                                                          |                                          |                                            |
|                                                       |                                                                               |         |                                                          |                                          |                                            |
|                                                       |                                                                               |         |                                                          |                                          |                                            |
|                                                       |                                                                               |         |                                                          |                                          |                                            |
|                                                       |                                                                               |         |                                                          |                                          |                                            |

07 O botão "Folha de Ponto" no sistema exibe a folha de ponto em um formato pronto para impressão. Nela, estão detalhados todos os registros e ocorrências referentes ao mês, proporcionando um resumo completo e organizado para consulta ou arquivo.

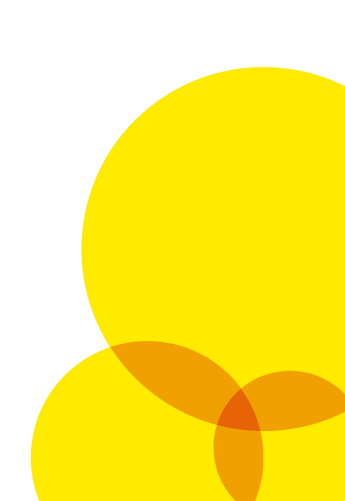

Folha de ponto para impressão

| UPER | ISOR SUPERVIS   | RIA DE ESTADO D<br>SOR LOCAL JC | E FAMILIA E J | IUVENTUDE - SEFJ | JORNAD  | A 08:00 AS 12:00        |   |
|------|-----------------|---------------------------------|---------------|------------------|---------|-------------------------|---|
|      |                 |                                 | FOLHA         | DE JANEIRO DE 20 | )24     |                         |   |
| DIA  | DATA            | MODALIDADE                      | ENTRADA       | SAÍDA            |         | STATUS                  | _ |
| SEG  | 01/01/2024      | SR                              |               |                  |         | SEM REGISTRO            |   |
| TER  | 02/01/2024      | SR                              |               |                  |         | SEM REGISTRO            |   |
| QUA  | 03/01/2024      | SR                              |               | -0-0-            |         | SEM REGISTRO            |   |
| QUI  | 04/01/2024      | TP                              | 11:45:17      |                  |         | TRABALHO PRESENCIAL     |   |
| SEX  | 05/01/2024      | SR                              |               |                  | DESC    | SEM REGISTRO            | _ |
| DOM  | 07/01/2024      | DSR                             |               |                  | DESC    |                         |   |
| SEG  | 08/01/2024      | SR                              |               |                  | 0030    | SEM REGISTRO            |   |
| TER  | 09/01/2024      | SR                              |               |                  |         | SEM REGISTRO            |   |
| QUA  | 10/01/2024      | SR                              | -0-0-         |                  |         | SEM REGISTRO            | _ |
| QUI  | 11/01/2024      | SR                              |               | -0-0-            |         | SEM REGISTRO            | _ |
| SEX  | 12/01/2024      | SR                              |               |                  |         | SEM REGISTRO            |   |
| SAB  | 13/01/2024      | DSR                             |               | -(-(-            | DESC    | ANSO SEMANAL REMUNERADO |   |
| DOM  | 14/01/2024      | DSR                             |               |                  | DESC    | ANSO SEMANAL REMUNERADO |   |
| SEG  | 15/01/2024      | SR                              |               | -0-0-            |         | SEM REGISTRO            |   |
| TER  | 16/01/2024      | SR                              |               | -0-0-            |         | SEM REGISTRO            |   |
| QUA  | 17/01/2024      | SR                              |               |                  |         | SEM REGISTRO            |   |
| QUI  | 18/01/2024      | SR                              |               |                  |         | SEM REGISTRO            |   |
| SAR  | 20/01/2024      | DSR                             |               | and and an       | DESC    |                         |   |
| DOM  | 21/01/2024      | DSR                             |               |                  | DESC    | ANSO SEMANAL REMUNERADO |   |
| SEG  | 22/01/2024      | SR                              |               |                  |         | SEM REGISTRO            |   |
| TER  | 23/01/2024      | SR                              | -0-0-         | -0-0-            |         | SEM REGISTRO            | _ |
| QUA  | 24/01/2024      | SR                              | -0-0-         | -0-0-            |         | SEM REGISTRO            | _ |
| QUI  | 25/01/2024      | SR                              | -0-0-         |                  |         | SEM REGISTRO            |   |
| SEX  | 26/01/2024      | SR                              |               |                  |         | SEM REGISTRO            |   |
| SAB  | 27/01/2024      | DSR                             |               | -(-)-            | DESC    | ANSO SEMANAL REMUNERADO |   |
| DOM  | 28/01/2024      | DSR                             |               |                  | DESC    | ANSO SEMANAL REMUNERADO |   |
| SEG  | 29/01/2024      | SR                              |               |                  |         | SEM REGISTRO            |   |
| TER  | 30/01/2024      | SR                              |               |                  |         | SEM REGISTRO            |   |
| QUA  | 31/01/2024      | , on                            |               |                  |         | SEMIREGISTRO            |   |
|      |                 |                                 |               | LEGENDAS         |         |                         |   |
| тт   | ELETRABALHO     |                                 | TP TRABAL     | LHO PRESENCIAL   |         | FI FALTA INJUSTIFICADA  |   |
| J F/ | ALTA JUSTIFICAD | A                               | FR FERIAD     | 0                |         | PF PONTO FACULTATIVO    | _ |
| CR   | ECESS0          |                                 | DSR DESCAN    | NSO SEMANAL RE   | MUNERAD | 0                       | _ |
|      |                 |                                 |               |                  |         |                         | _ |

## Portal do Conhecimento

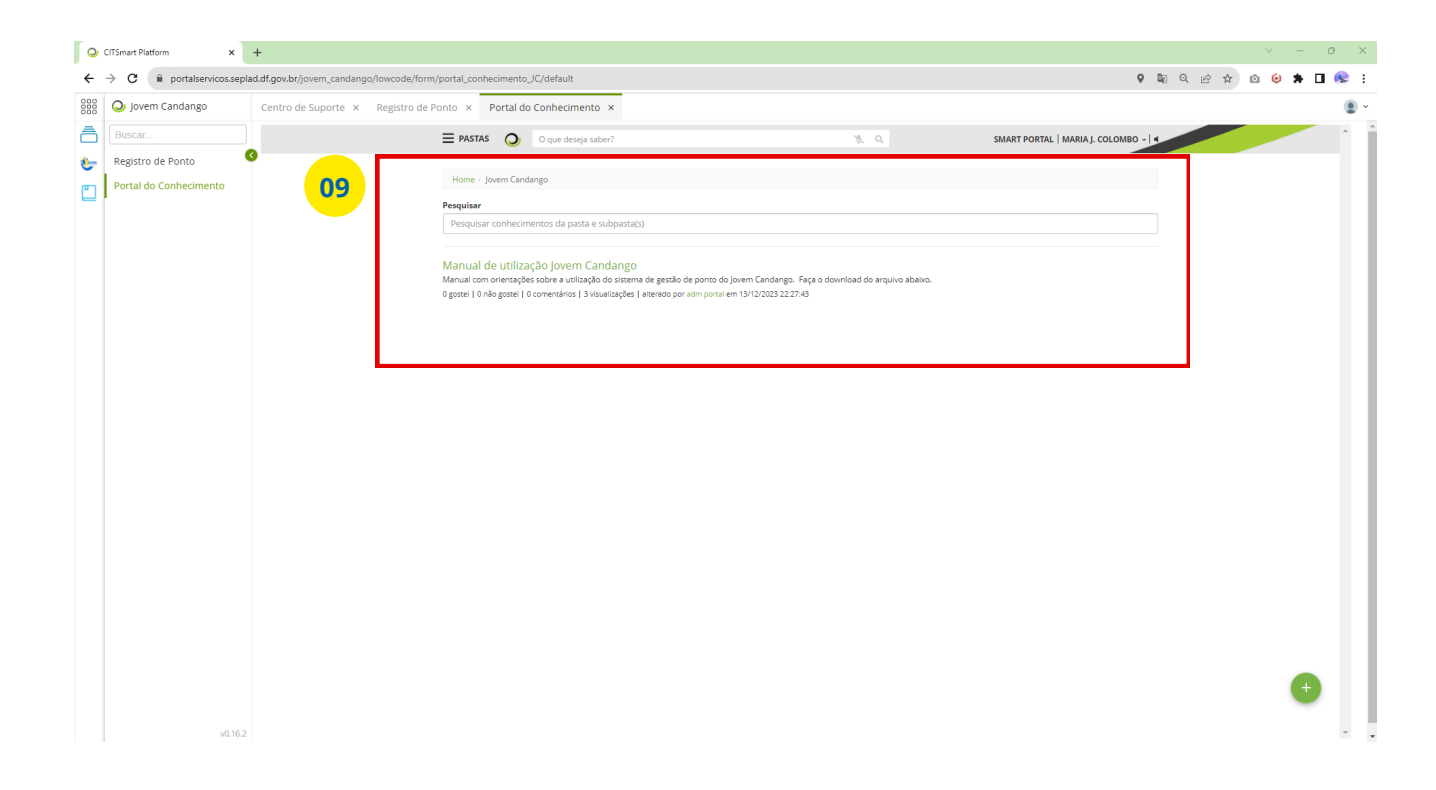

Nesta tela o jovem vai poder verificar os material de apoio que está disponível para utilização no sistema.

Este manual pode ser encontrado para download neste serviço.

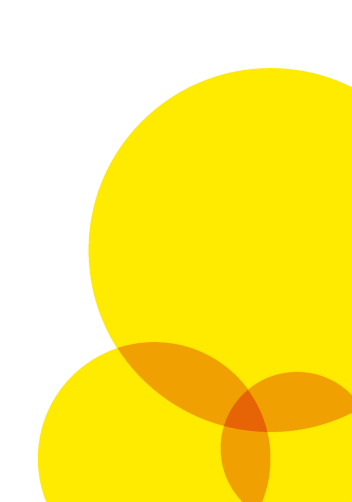

## Portal do Conhecimento

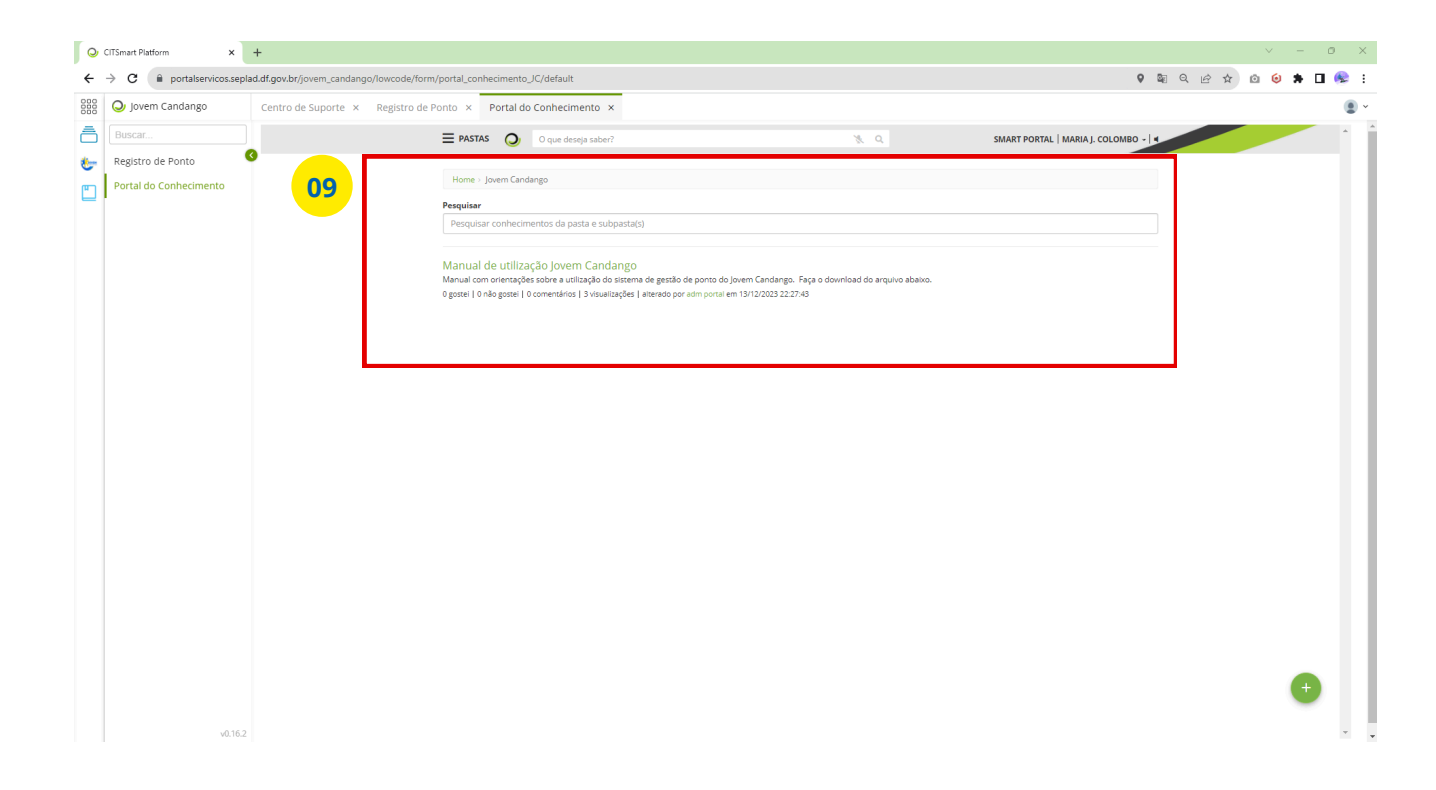

Nesta tela o jovem vai poder verificar os material de apoio que está disponível para utilização no sistema.

Este manual pode ser encontrado para download neste serviço.

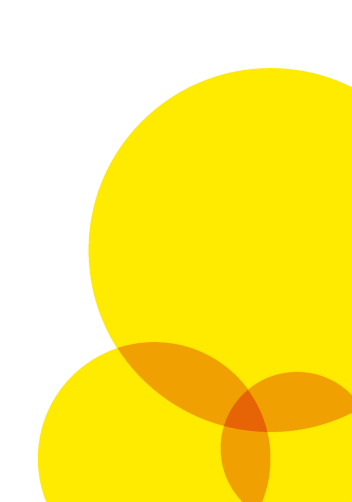

## Portal do Conhecimento

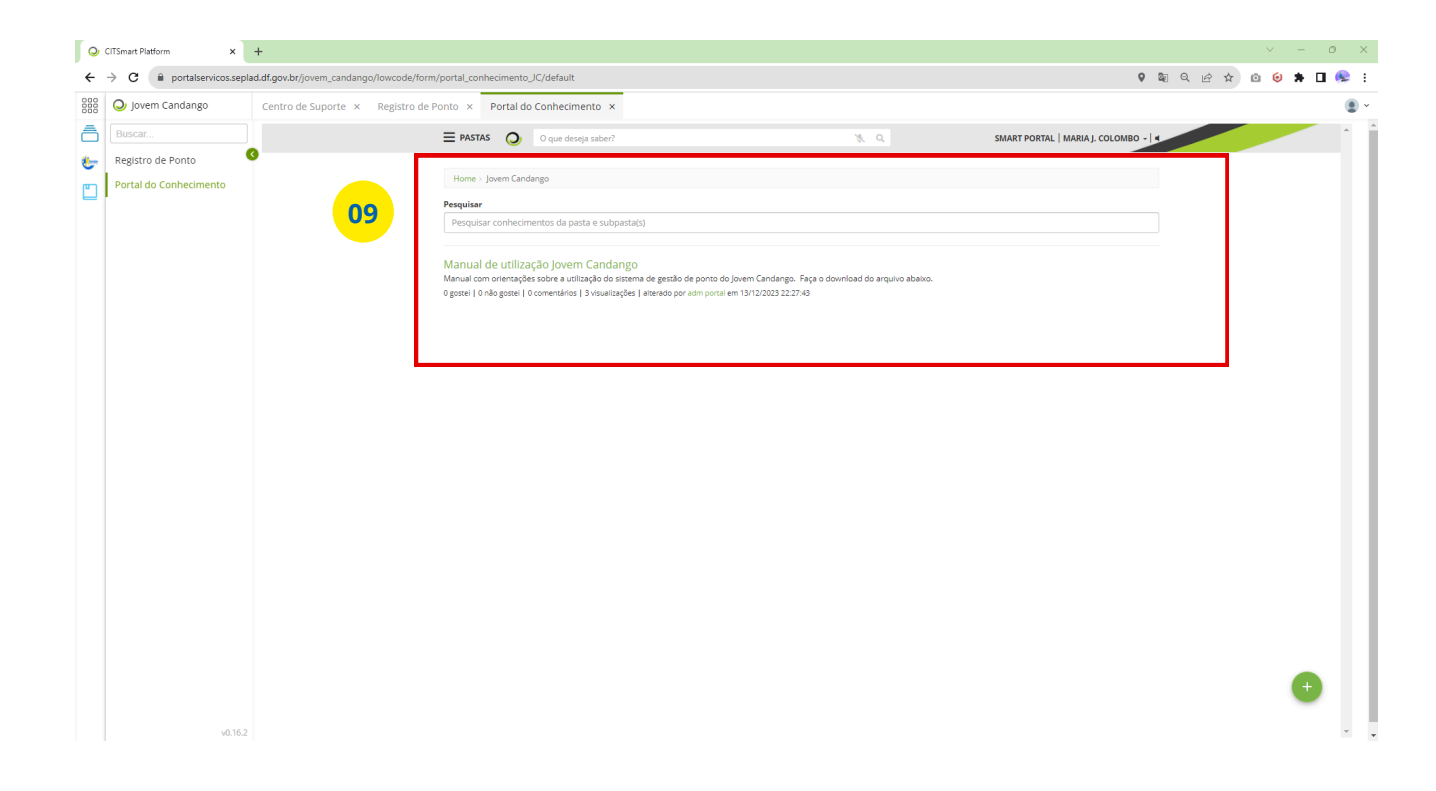

Nesta tela o jovem vai poder verificar os material de apoio que está disponível para utilização no sistema.

Este manual pode ser encontrado para download neste serviço.

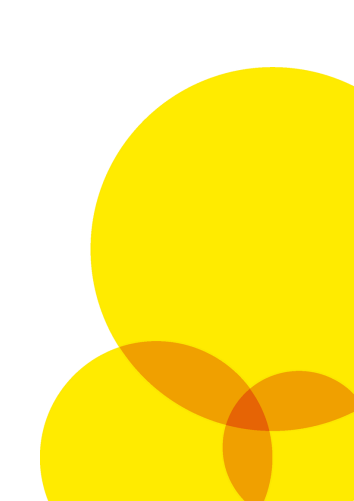

#### Secretaria de estado da Família e Juventude do Distrito Federal

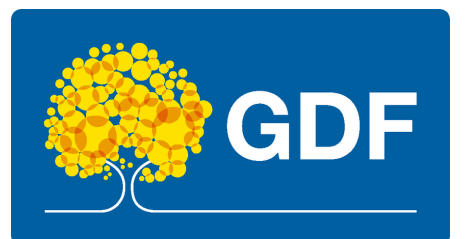

Para acessar o sistema de gestão de ponto: https://portalservicos.economia.df.gov.br

> Conheça o site da SEFAM: <u>familiaejuventude.df.gov.br</u>